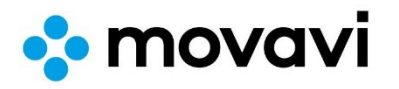

# Movavi Software Activation and Installation Guide

## 1. Downloading Movavi Software:

• Choose and download your desired Movavi software from the following links:

## For Mac Users:

- Movavi Mac Cleaner 2: <u>Download Here</u>
- Movavi Photo Editor for Mac 6: <u>Download Here</u>
- Movavi Video Converter Premium for Mac 19: <u>Download Here</u>
- Movavi Video Converter Premium for Mac 20: <u>Download Here</u>
- Movavi Video Editor Plus for Mac 15: <u>Download Here</u>
- Movavi Video Editor Plus Mac 20: <u>Download Here</u>
- Movavi Screen Recorder for Mac 11: Download Here

## For PC Users:

- Movavi Video Editor Plus 2022 PC: Download Here
- Movavi Video Editor Plus 2023 PC: <u>Download Here</u>
- Movavi Video Editor Plus 2024 PC: <u>Download Here</u>
- Movavi Video Suite 2021 / 2022: Download Here

# 2. Installation and Activation:

- After downloading, install the software and open it.
- Navigate to the settings menu within the program and choose the option to activate your software.
- For step-by-step activation instructions, visit Movavi Activation Support.